# Dynamic System Analysis (DSA) Pre bootの取得

レノボ・エンタープライズ・ソリューションズ株式会社 | 2017年10月

2017 Lenovo

## 本書をご利用になる前に

- ・当内容は、お客様、販売店様、その他関係者が、System x, Flex Systemなどを活用することを目的として作成しました。
- 詳細につきましては、URL( <u>http://www.lenovo.com/legal/jp/ja/</u>)の利用条件をご参照ください。
- ・当技術資料に含まれるレノボ・エンタープライズ・ソリューションズ株式会社およびLenovo Enterprise Solutions (以下総称して、LES) 以外の製品に関する情報は、各提供ベンダーより提供されたものであり、 LES はその正確性または完全性についてはいかなる責任も負いません。
- ・当技術資料の個々の項目は、LESにて検証されていますが、お客様の環境において全く同一または同様な 結果が得られる保証はありません。お客様の環境、その他の要因によって異なる場合があります。お客様 自身の環境にこれらの技術を適用される場合は、お客様自身の責任と費用において行なってくださいます ようお願いいたします。
- Copyright 2017 レノボ・エンタープライズ・ソリューションズ株式会社

## Pre-boot DSA取得方法のご案内(1/4)

1. サーバー再起動時にロゴ画面でF2を押します

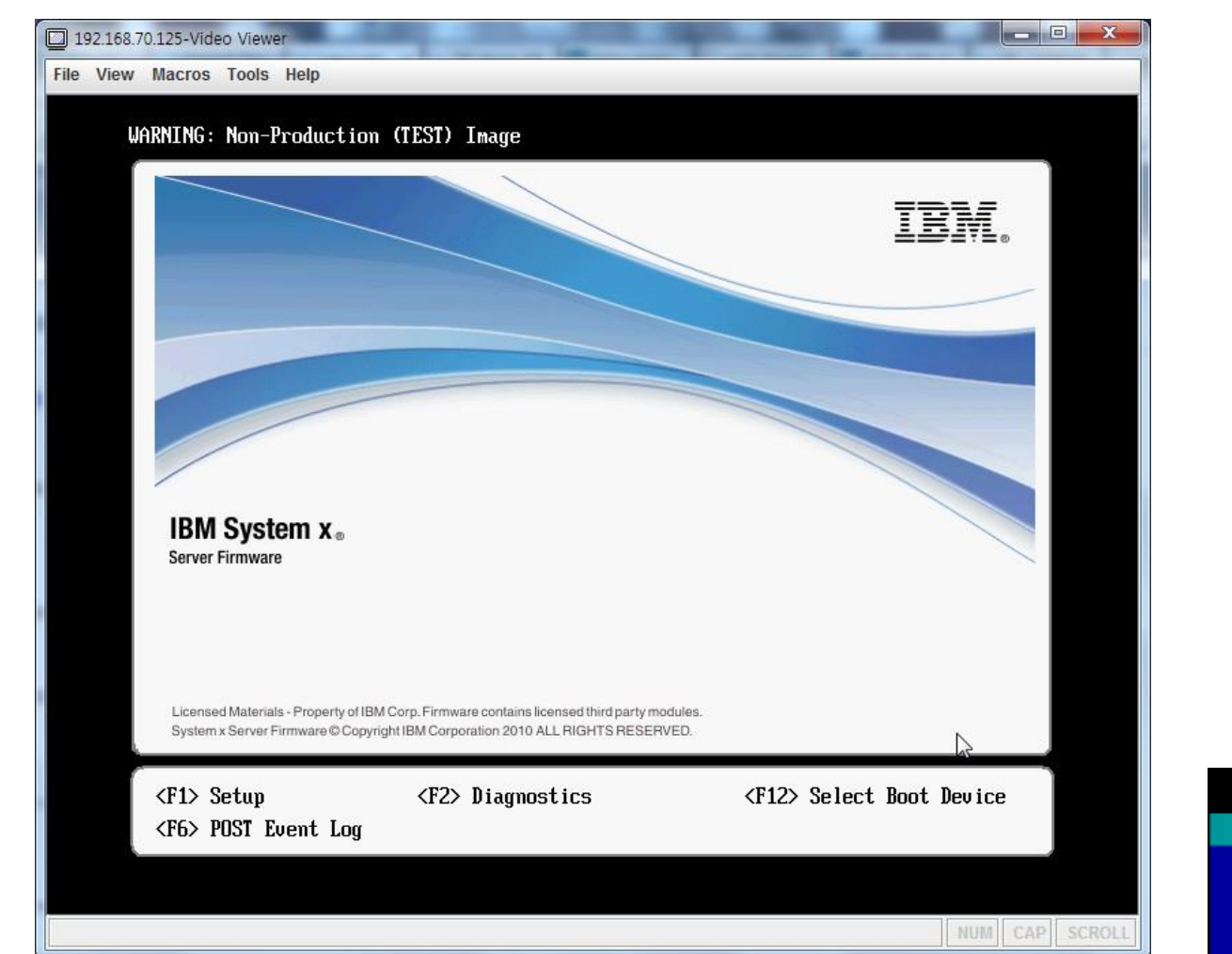

2. メモリテスト画面で右側のQuit→Quit to DSAを選択します

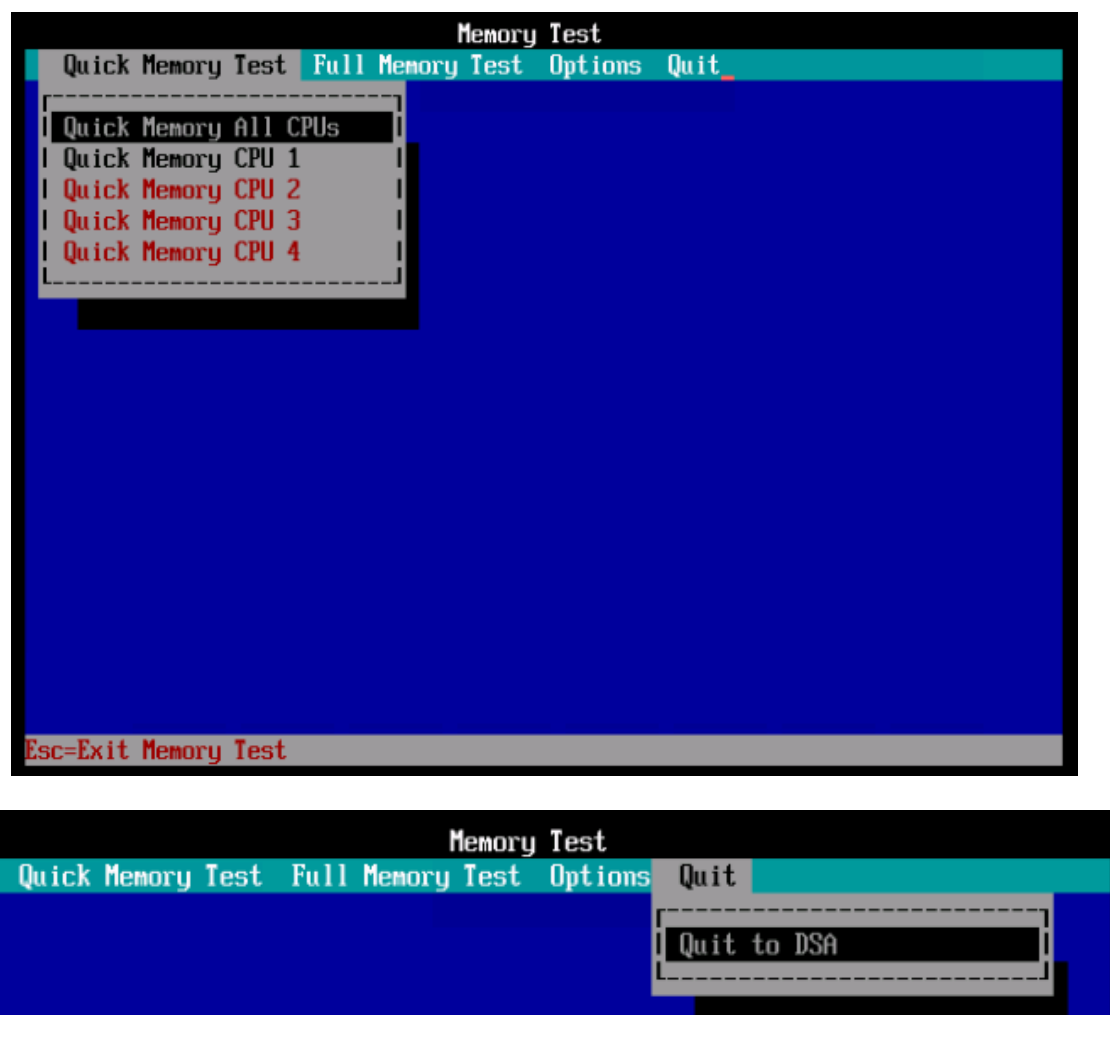

Lenovo

## Pre-boot DSA取得方法のご案内(2/4)

3. 次画面で表示されるBootメニューを選択し起動します。 起動が完了するまで数分待ちます。

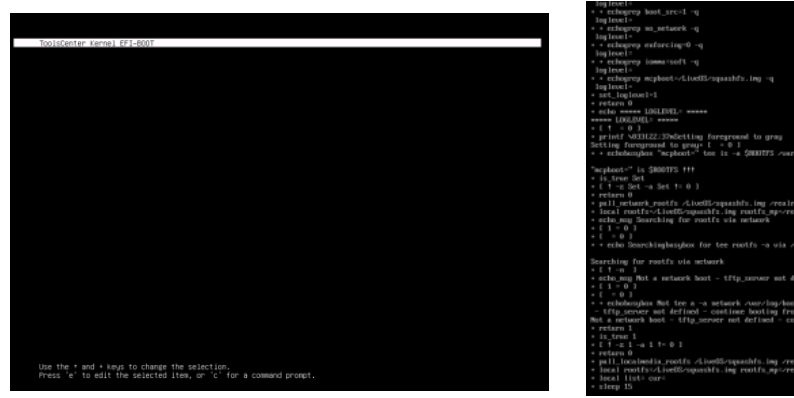

## Higher: in the second second sec

4. "gui"と入力し、enterキーを押すことでGUI画面のDSAが起動します。 この状態で数分待ちます。

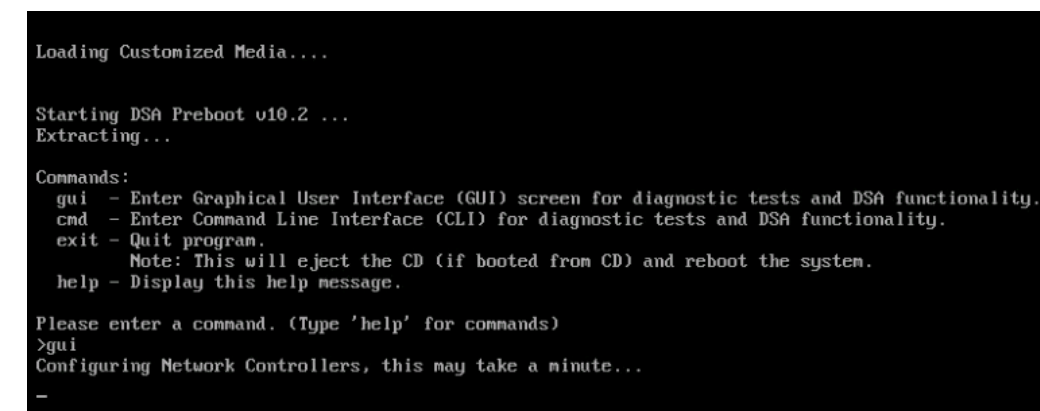

5. メイン画面が表示されます。

"Full Inventory Collection and Diagnosis"をクリックします。

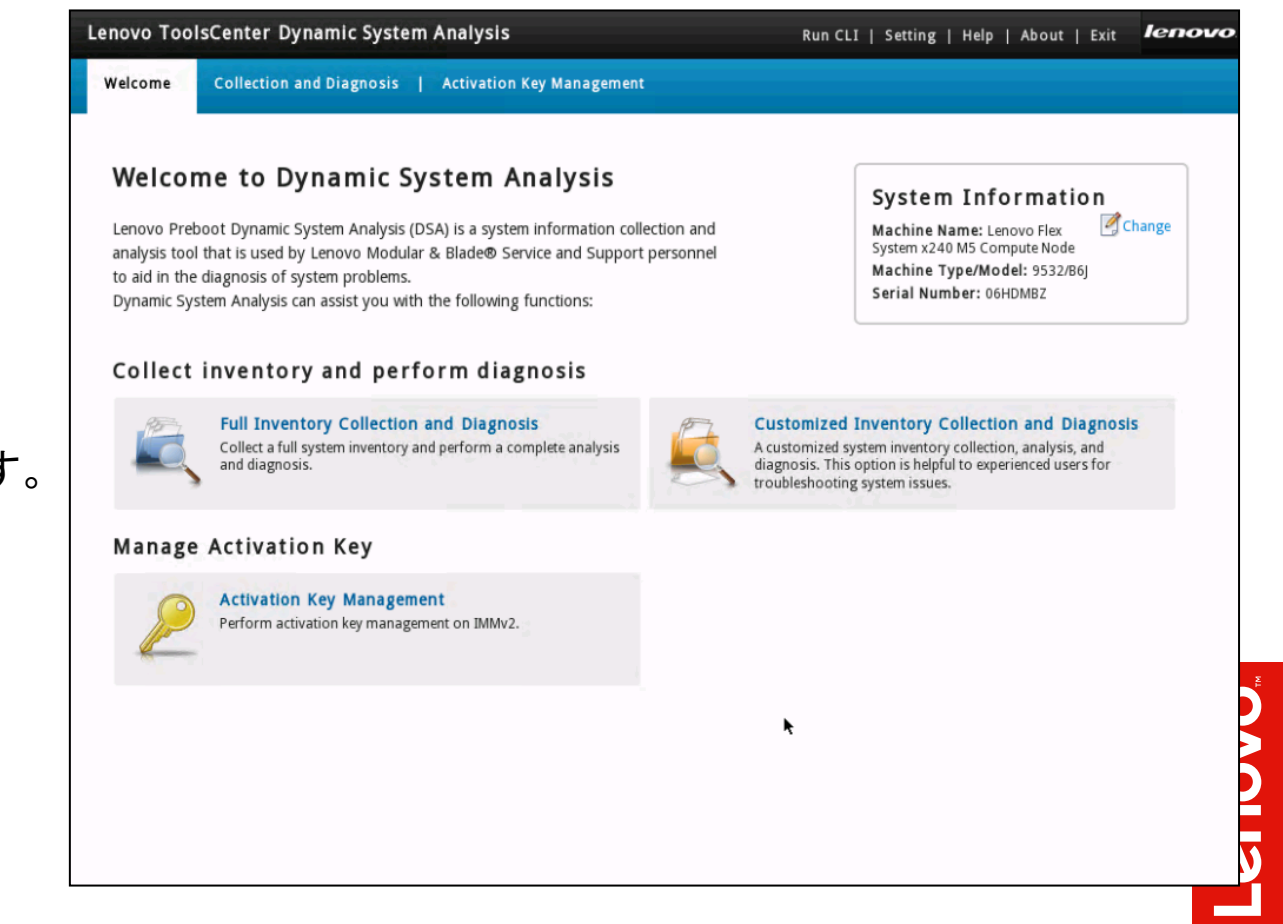

### Pre-boot DSA取得方法のご案内(3/4)

6. Collect System Inventoryを選択します。 生成されたファイルを保存する先としてUSBキーなどを機器に 差し込み、選択します。最後に"Run Now"をクリックします。

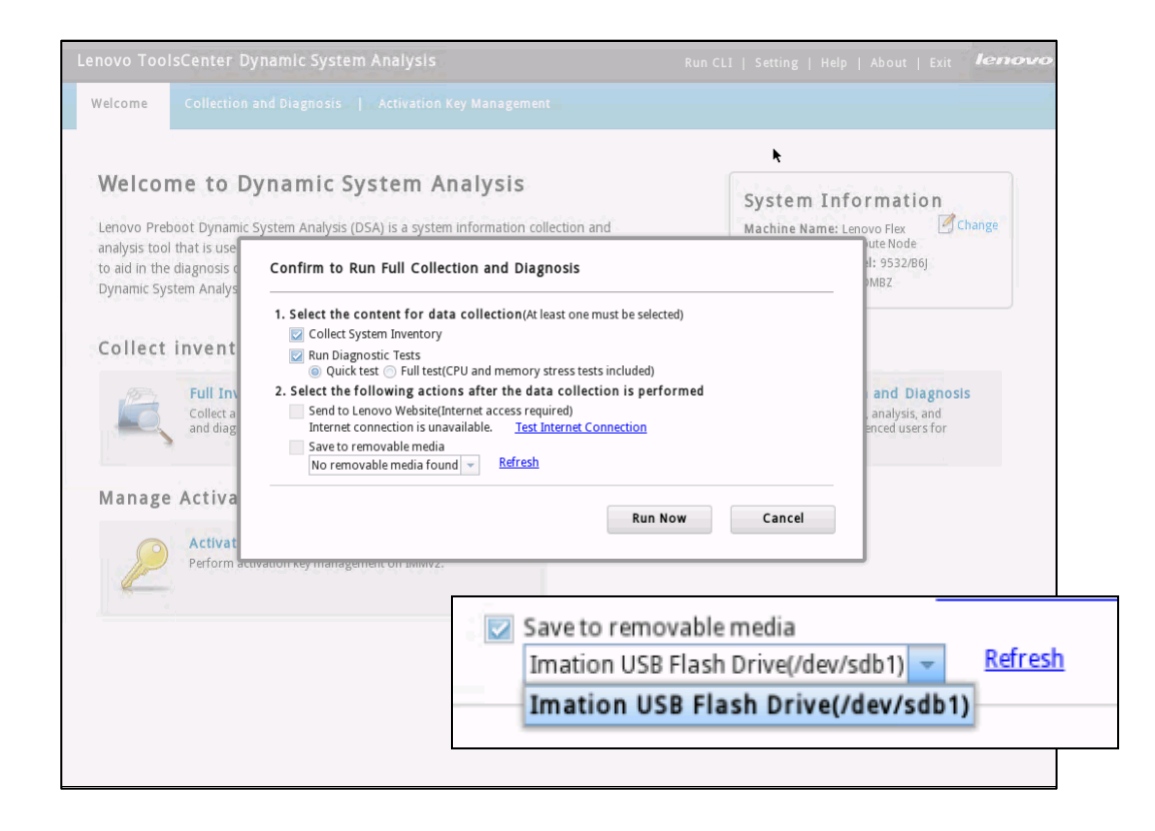

#### 7. 実行状況が表示されます。ハードウェア構成によって 10分~数十分かかります。

| Lenovo Too                                                          | Lenovo ToolsCenter Dynamic System Analysis Run CLI   Setting   Help   About   Exit |                                   |                                                                                                    |  |                                                      |  |  |  |
|---------------------------------------------------------------------|------------------------------------------------------------------------------------|-----------------------------------|----------------------------------------------------------------------------------------------------|--|------------------------------------------------------|--|--|--|
| Welcome                                                             | Collection and D                                                                   | iagnosis                          | Activation Key Management                                                                                                    |  |                                                      |  |  |  |
| Collection and Diagnosis<br>General<br>Overview<br>Diagnostic Tests |                                                                                    | Ø,                                | Full Collection & Diagnosis starts at 01:47:43 12/2/2016, please wait       N         2%       Stop         Inventory Collection Item libHiddenLogProviderModule is ongoing       0 |  | chine Type/Model:<br>82/86J<br>rial Number:<br>HDMBZ |  |  |  |
| Not Selected                                                        |                                                                                    | Collectio                         | n and Diagnosis Overview                                                                                                    |  |                                                      |  |  |  |
| Inventory Types                                                     |                                                                                    | Descriptio                        | Status                                                                                                    |  |                                                      |  |  |  |
| Full Inventory File                                                 |                                                                                    | 1. Diagno<br>No diag<br>2. Invent | Not selected                                                                                                    |  |                                                      |  |  |  |
|                                                                     |                                                                                    | k                                 |                                                                                                    |  |                                                      |  |  |  |

<u>enovo</u>

## Pre-boot DSA取得方法のご案内(4/4)

8. 完了するとステータスがCompletedになります。 右上のExitをクリックしメニューを抜けます。

| Lenovo ToolsCenter Dynamic System Analysis Run CLI   Setting   Help   About   Exit |                   |                                 |                           |                                                                                                    |                   |                                                              |
|------------------------------------------------------------------------------------|-------------------|---------------------------------|---------------------------|----------------------------------------------------------------------------------------------------|-------------------|--------------------------------------------------------------|
| Welcome                                                                            | Collection and Di | agnosis                         | Activation Key Management |                                                                                                    |                   |                                                              |
| Collection and<br>General<br>Overview                                              | l Diagnosis       |                                 | The full invent           | tory collection was finished at<br>has been saved to /dev/sdb1 success<br>s not connected. <u>Test Internet Co</u> | iully.<br>nection | Machine Type/Model:<br>9532/86J<br>Serial Number:<br>06HDMBZ |
| Diagnostic Tes<br>Not Selected<br>Inventory Typ                                    | es                | Collection                      | n and Diagnosis           | s Overview                                                                                                    | Send to Lenovo    |                                                              |
| Full Inventory File                                                                |                   | Description 1. Diagnostic tests |                           |                                                                                                    |                   | Status                                                       |
|                                                                                    |                   | No diagr                        | Completed                 |                                                                                                    |                   |                                                              |
|                                                                                    |                   | 115 inve                        |                           |                                                                                                    |                   |                                                              |

| ? | Are you sure you want to exit? |    |        |
|---|--------------------------------|----|--------|
|   |                                | ОК | Cancel |

#### 9. コマンドプロンプト画面に戻ります。"exit"を入力しPreboot DSAを終了します。 システムが再起動し、通常のPOSTプロセスが開始されます。

#### Commands:

- gui Enter Graphical User Interface (GUI) screen for diagnostic tests and DSA functionality.
- cmd Enter Command Line Interface (CLI) for diagnostic tests and DSA functionality.
- exit Quit program.

Note: This will eject the CD (if booted from CD) and reboot the system. help - Display this help message.

Please enter a command. (Type 'help' for commands)

#### 保存先のUSBメモリ上には複数ファイルが作成されますが、 サポート部門へ送付する場合は.gzファイルを解凍せずにお送りください。

| 名前                                       | 更新日時     |
|------------------------------------------|----------|
| 9532B6J_06HDMBZ_20160212-015760          | 2016/02/ |
| 9532B6J_06HDMBZ_20160212-015760.txt      | 2016/02/ |
| 📜 9532B6J_06HDMBZ_20160212-015760.xml.gz | 2016/02/ |

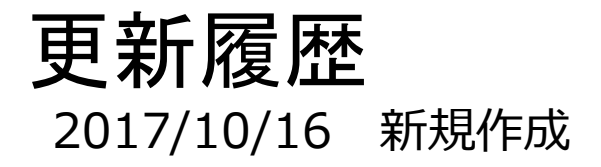

7

2017 Lenovo

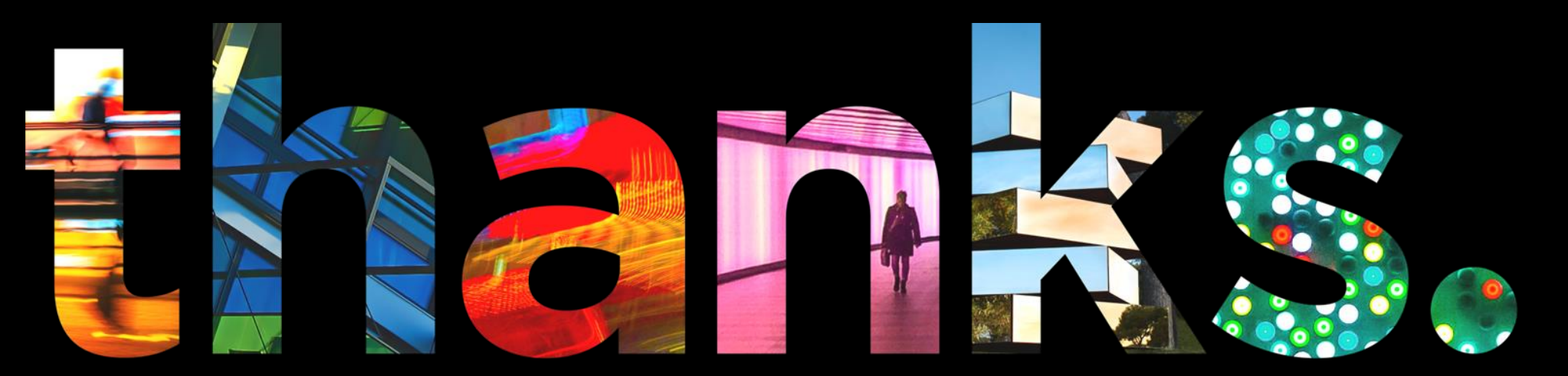

enovo.

## Different is better